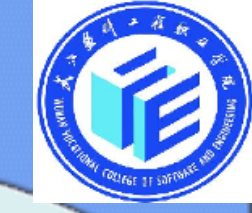

## 任务1 简朴电路的图形输入法设计 ——1位二进制半加器电路设计

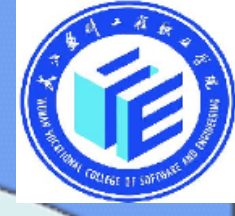

# 任务一1位二进制半加器电路设计

知识点 1.图形输入法的流程 2.QuartusII软件的应用 技能点 1.掌握图形输入法 2.掌握QuartusII软件图形设计流程

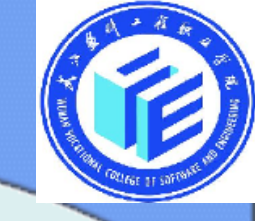

1位二进制半加器作为一种基本的组合逻 辑电路,有着广泛的用途。它除了能够用作二 进制的加法运算外,还有应用在其他方面,如 二进制的减法、乘法运算,BCD码的加法、减 法、码组变换,数码比较,以及其他组合电路 的设计等方面。所以, 半加器看似简朴, 但在 数字电路中有着经典的代表意义。本任务利用 Quartusll提供的功能强大,直观便捷的原理图 输入设计功能,设计一种1位半加器。

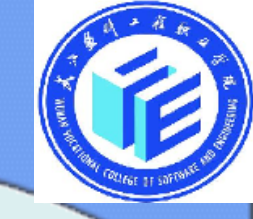

只考虑两个1位二进制数相加,不考虑来自低位 进位数相加的运算电路,称为1位半加器。 在EDA技术设计电路的措施有两种:一种是图 形输入法,一种是VHDL语言的文本输入法。在学习 设计之初,先掌握图形输入设计电路的措施,并学习 Quartusll软件中图形输入的操作措施。

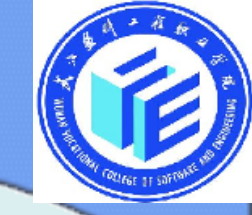

| 数据输入端 |   | 输出端 |   |  |
|-------|---|-----|---|--|
| А     | В | S   | С |  |
| 0     | 0 | 0   | 0 |  |
| 0     | 1 | 1   | 0 |  |
| 1     | 0 | 1   | 0 |  |
| 1     | 1 | 0   | 1 |  |

$$S = \overline{A} B - A \overline{B} = A \Theta B$$
  
C-AB

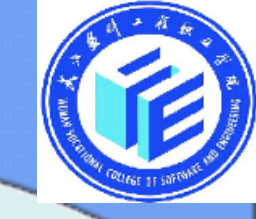

### Quartus II的使用及设计流程

Ouartus II 是Altera企业推出的新一代开发软件,适合于大 规模逻辑电路设计。Quartus II 软件的设计流程概括为设计输入、 设计编译、设计仿真和设计下载等过程。Quartus II 支持多种编 辑输入法,涉及图形编辑输入法,VHDL、Verilog HDL和 AHDL的文本编辑输入法,符号编辑输入法,以及内存编辑输 入法。Quartus II 与MATLAB和DSP Builder结合能够进行基于 FPGA的DSP系统开发,是DSP硬件系统实现的关键EDA工具, 与SOPC Builder结合,可实现SOPC系统开发。

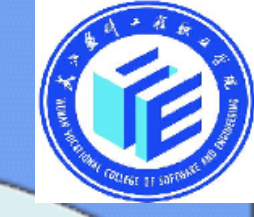

#### Quartus II的图形编辑输入法

在Quartus II平台上,使用图形编辑输入法设计电路的操作 流程涉及编辑、编译、仿真和编程下载等基本过程。用 Quartus II图形编辑方式生成的图形文件的扩展名为.gdf或.bdf。 为了以便电路设计,设计者首先应该在计算机中建立自己的工 程目录,例如用\myeda\mybdf\文件夹存储设计.bdf文件,用 \myeda\myvhdl\文件夹存储设计.vhd文件等。

| 1 始根以以上文件                                                                                                    |  |  |  |  |  |
|----------------------------------------------------------------------------------------------------|--|--|--|--|--|
| 1. 编挥设计义件                                                                                                    |  |  |  |  |  |
| 2. 打开Quartus II 集成环境后,呈现如图1所示的主窗口界面。                                                                                                    |  |  |  |  |  |
| Weight and the state of the state of th |  |  |  |  |  |
|                                                                                                    |  |  |  |  |  |
| ji 💥 🏶 📉 🔁 👩 📰 😌 刘 🕸 🏶 🏶 🧐 🥙 🖉 🍃 🎯 🚳 🛸 📉 👱                                                                                                    |  |  |  |  |  |
|                                                                                                    |  |  |  |  |  |
| 打 打打 创创创创打开开 打                                                                                                    |  |  |  |  |  |
|                                                                                                    |  |  |  |  |  |
|                                                                                                    |  |  |  |  |  |
|                                                                                                    |  |  |  |  |  |
|                                                                                                    |  |  |  |  |  |
| 导窗窗立文图符内波设器                                                                                                    |  |  |  |  |  |
| 航 口口 本形号存形 置 窗 窗 5                                                                                                    |  |  |  |  |  |
| 窗 文文文文文窗 口                                                                                                    |  |  |  |  |  |
|                                                                                                    |  |  |  |  |  |
| H IIIIIIIIH<br>Information                                                                                                    |  |  |  |  |  |
| (http://www.altera.com)                                                                                                    |  |  |  |  |  |
| For Help, press F1                                                                                                    |  |  |  |  |  |
| 調开始   ) 🌐 🗊 🚮 🤡 🎽 💆 塑文档 1 - Microsof    🚱 Quartus II - d:\m 🔄 mybdf 🛛 🛛 👸 回收站 🛛 🗇 🌾 件 付 16:35                                                                                                    |  |  |  |  |  |
| 图1 Quartus II主窗口界面                                                                                                    |  |  |  |  |  |

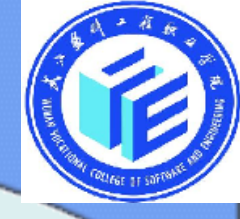

#### (1)建立设计项目(Project)。

执行File|New Project Wizard命令,弹出如图2所示的建立新设计项目的对话框。\_\_\_\_\_

| 填入项目所在的<br>文件夹名 | New Project Wizard: Directory, Name,<br>What is the working directory for this project?<br>C:\Documents and Settings\Administrator\桌面\半加器                              | . 🗙  |
|-----------------|----------------------------------------------------------------------------------------------------|------|
| 填入顶层项目名         | HADD<br>What is the name of the top-level design entity for this project? This name is case sensitive and<br>exactly match the entity name in the design file.<br>HADD | must |
| 填入底层项目名         | Use Existing Project Settings                                                                                                    |      |
|                 | < Back Next > Finish H                                                                                                    | 1消   |

#### 图2 建立新的项目对话框

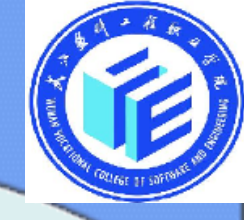

#### (2)进入图形编辑方式。

执行File|New命令,弹出如图3所示的编辑文件类型对话框,选择"Block Diagram/Schematic File"(模块/原理图文件)方式。

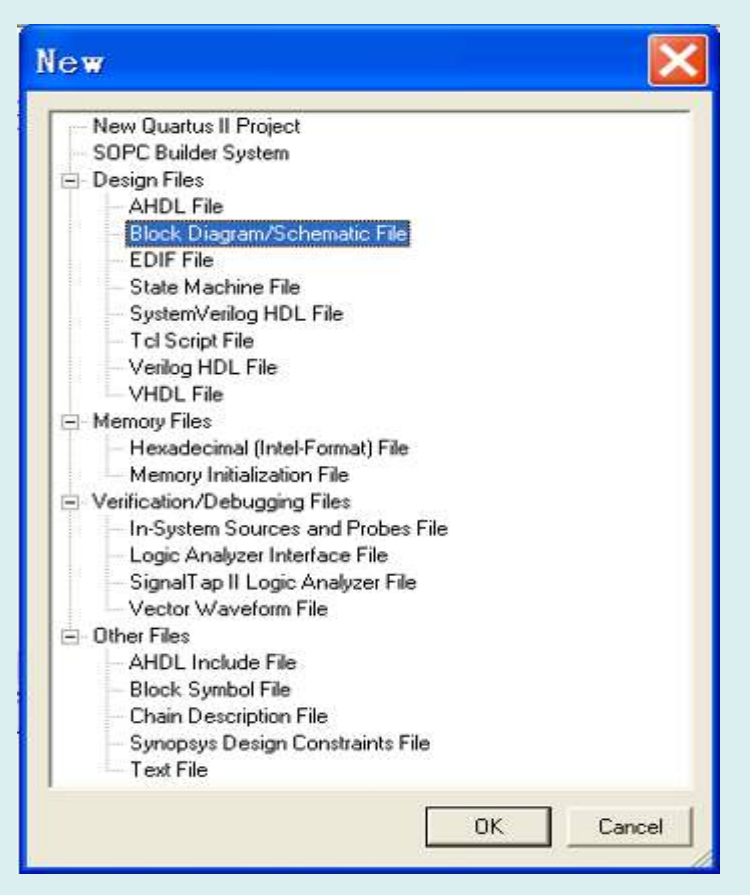

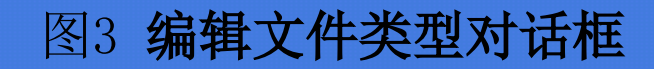

#### (3) 选择元件。在原理图编辑窗中的任何一种位置上戏。 鼠标的左键将跳出一种元件选择窗。

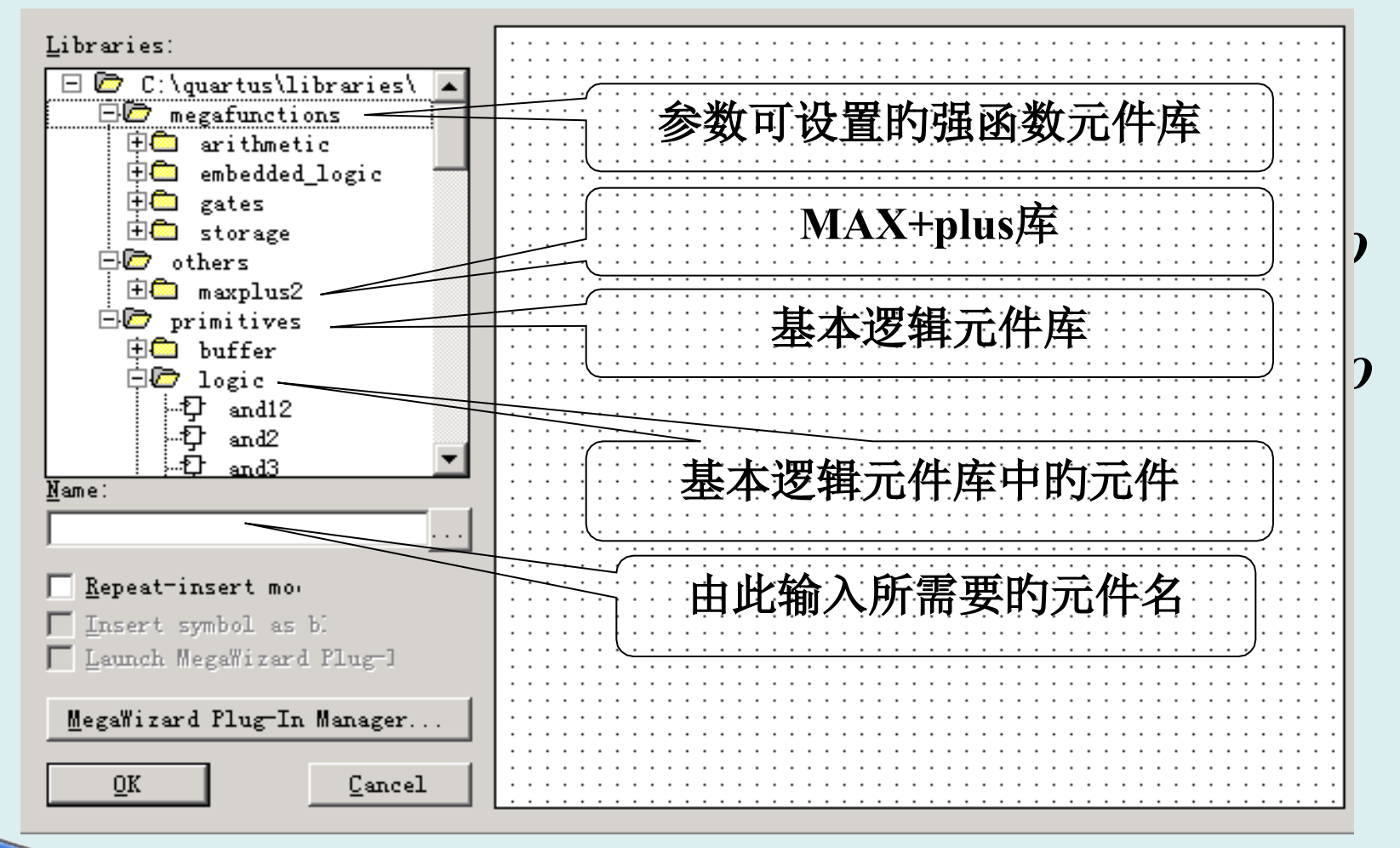

图4 元件选择对话框

(4) 编辑图形文件

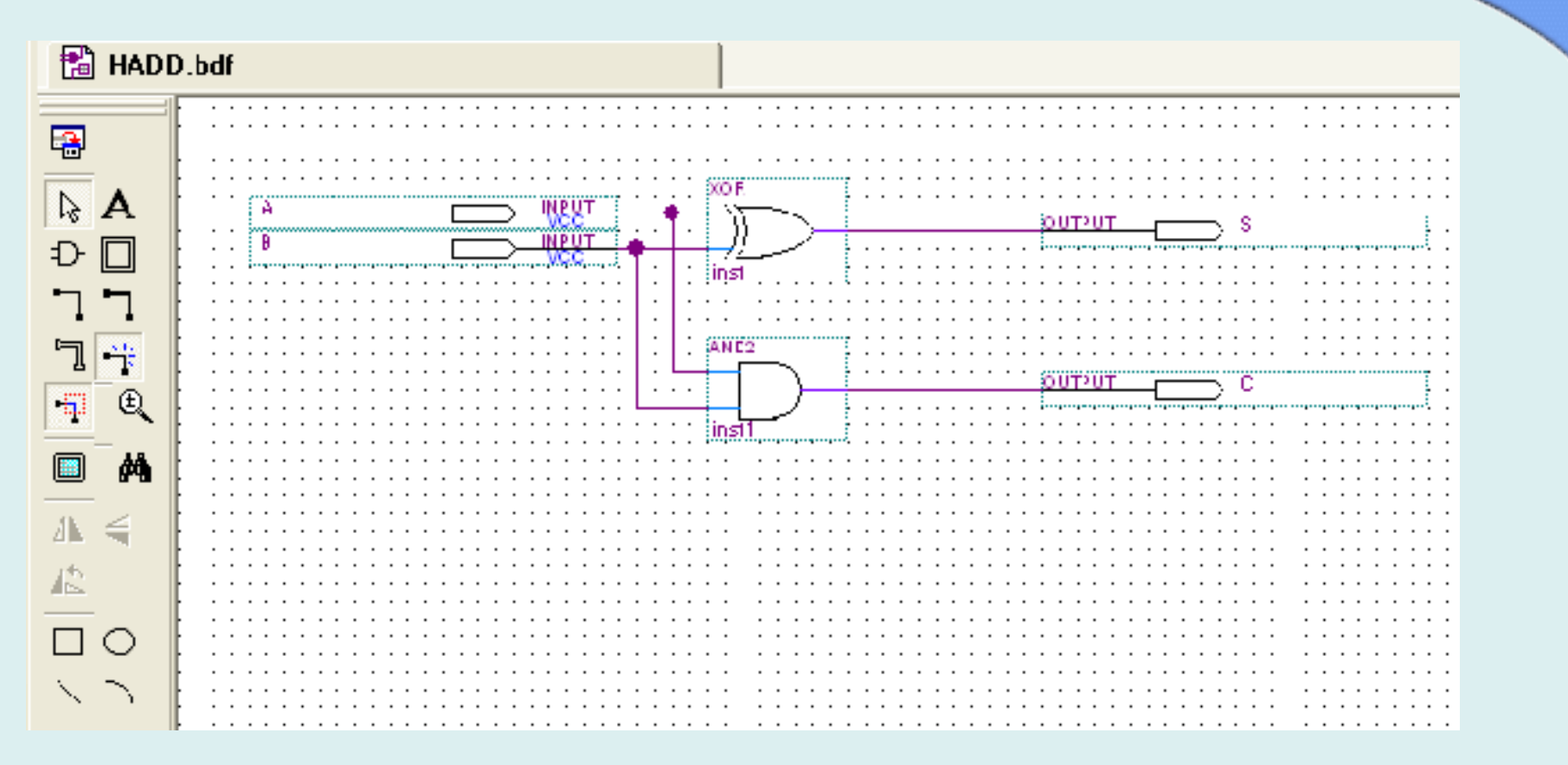

图5 一位半加器的图形编辑文件

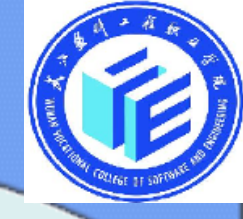

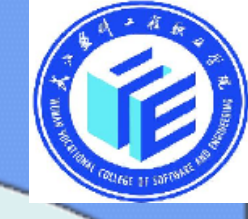

#### 2. 编译设计文件

在编译设计文件前,应先选择下载的目的芯片,不然系统将以默认的目的芯片为基础完毕设计文件的编译。在Quartus II集成环境下,执行Assignments→Device命令,在如图6所示 弹出器件选择对话框的Family栏目中选择目的芯片系列名,如Cyclone,然后在Available devices栏目中用鼠标点黑选择 的目的芯片型号,如EP1C12F324C8,选择结束单击OK按键。

执行Processing→Start Compilation命令,或者按"开始 编译"按键,即可进行编译,编译过程中的有关信息将在" 消息窗口"中出现。

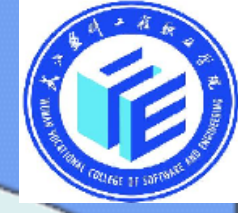

#### Device

Select the family and device you want to target for compilation.

| Device (an ily                                                                |          |                 |                        | - Show in 'Av     | ailable devices' list |
|-------------------------------------------------------------------------------|----------|-----------------|------------------------|-------------------|-----------------------|
| Earrily: Cyclone                                                              |          |                 | •                      | Pac <u>k</u> age: | Any 💌                 |
| Devicer:                                                                      |          |                 | Pin <u>c</u> ount:     | Any 💌             |                       |
|                                                                               |          |                 | Speed grad             | le: Anu 🔻         |                       |
| - I arget device                                                              |          |                 | Show a                 | dvanced devices   |                       |
| C Auto device selected by the Fitter                                          |          |                 |                        |                   | nu compatible oplu    |
| Specific device selecter                                                      | 1 maines | py company only |                        |                   |                       |
| C                                                                             |          |                 | Device and Pin Options |                   |                       |
| Available devices:                                                            |          |                 |                        |                   |                       |
| Name                                                                          | Core y   | LE≎             | Memor                  | PLL               | ~                     |
| EP1C12F256C6                                                                  | 1.5V     | 12060           | 239616                 | 2                 |                       |
| EP1012F25607                                                                  | 1.5V     | 12060           | 200616                 | 2                 |                       |
| EP1C12F256C8                                                                  | 1.5V     | 12060           | 239616                 | 2                 |                       |
| EP1012F256F7                                                                  | 1.5V     | 12060           | 239616                 | 2                 | _                     |
|                                                                               | 1.57     | 12060           | 2:3616                 | 2                 |                       |
| EP1012F32407                                                                  | 1.5V     | 12060           | 239616                 | 2                 |                       |
| EP1C12F324I7                                                                  | 1.5V     | 12060           | 239616                 | 2                 | ~                     |
| Migration compatibility                                                       |          | ompanion c      | levice                 |                   |                       |
|                                                                               |          |                 |                        |                   |                       |
| Migration Devices                                                             |          | таюсору         | 1                      |                   |                       |
| 0 migration devices selected 🛛 🔽 Limit DSP & RAM to HarcCopy device resources |          |                 |                        |                   |                       |
|                                                                               |          |                 |                        |                   |                       |
|                                                                               |          |                 |                        | OK                | Cancel                |

图6 目的芯片选择对话框

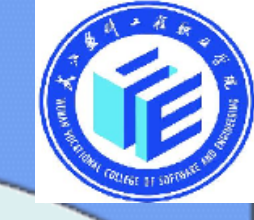

#### 3. 仿真设计文件

仿真一般需要经过建立波形文件、输入信号节点、设 置波形参量、编辑输入信号、波形文件存盘、运营仿真器 和分析仿真波形等过程。

#### (1) 建立波形文件

执行File→New命令,在弹出编辑文件类型对话框中, 选择Other Files中的Vector Waveform File方式后单击OK 按键,或者直接按主窗口上的"创建新的波形文件"按钮, 进入QuartusII波形编辑方式。 以上内容仅为本文档的试下载部分,为可阅读页数的一半内容。如要下载或阅读全文,请访问: <u>https://d.book118.com/348010064004006131</u>